## DLS2002 Web Update Tool User Instructions

- **Step 1** Download and run the DLS2002 Web Update driver pack (DLS2002 Web Update Add-In.exe). This will install the Web Update utility.
- Step 2 Run and logon to DLS2002.
- **Step 3** On the DLS2002 toolbar click 'Help' and then click 'Check for Web Update'.
- **NOTE:** If you are using a modem and get a message saying 'Unable to check for updates' you will need to connect to the internet and retry.

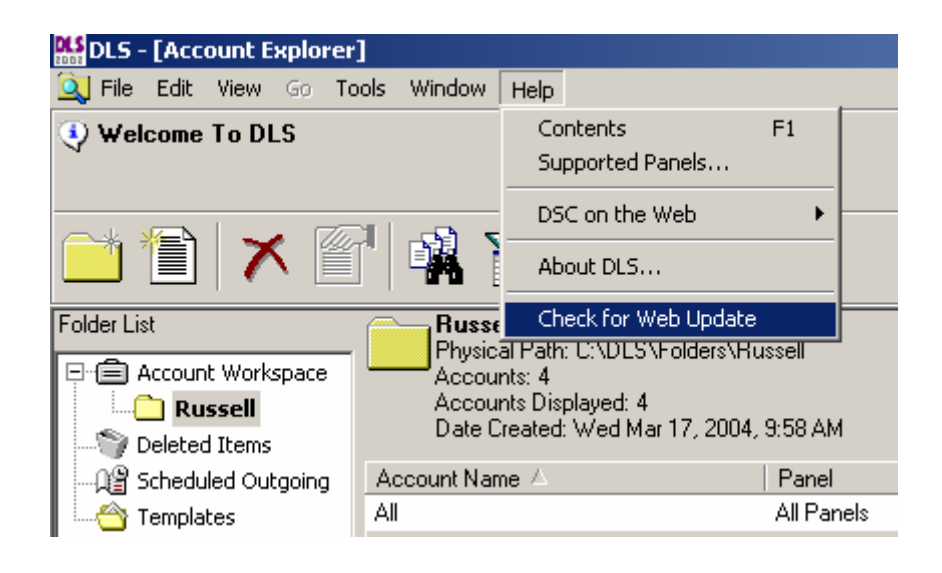

**Step 4** Acknowledge the dialog box by clicking 'Yes' to close DLS2002 and run the web update utility.

| DLS2002 | 2 Webupdate                                                                           | ×                       |
|---------|---------------------------------------------------------------------------------------|-------------------------|
| ?       | This will automatically close the DLS2002 and check for updates from DSC's website. D | o you wish to continue? |
|         | <u>Yes</u> <u>N</u> o                                                                 |                         |

**Step 5** Click 'Next' to advance to the End User License Agreement.

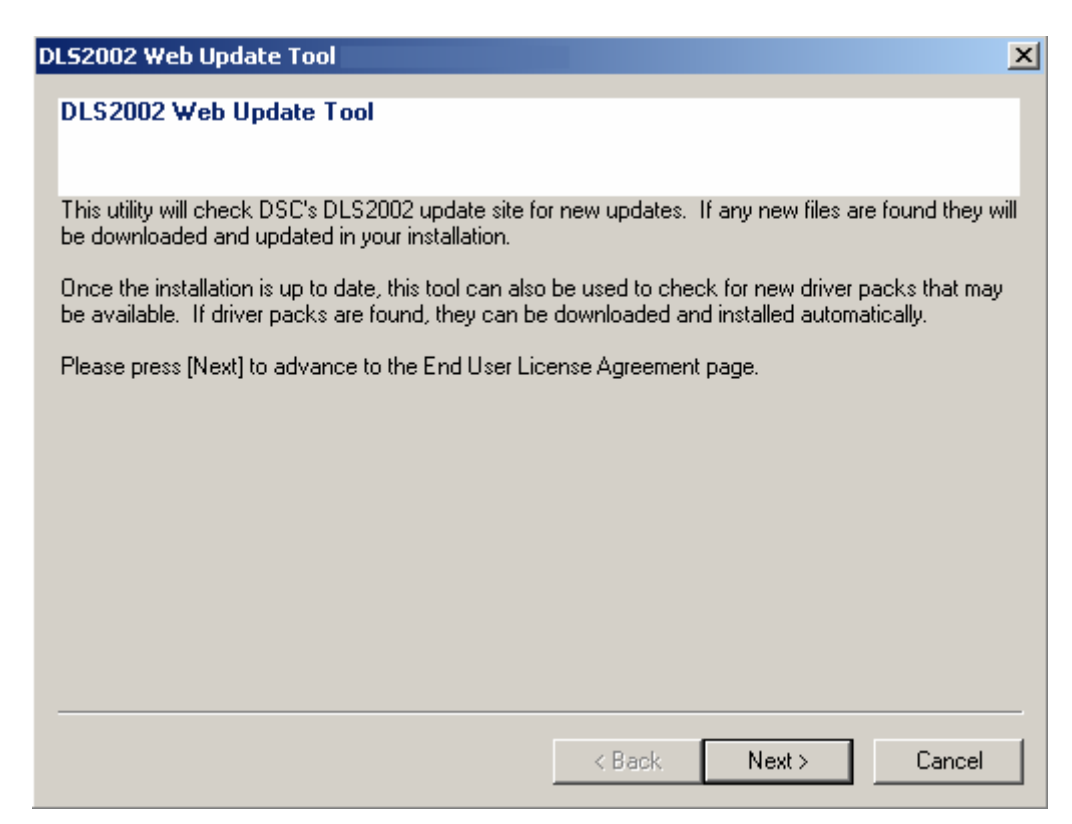

Step 6 Read and accept the terms of the license agreement and click 'Next'.

| DL52002 Web Update Tool                                                                                                    | × |
|----------------------------------------------------------------------------------------------------|---|
| End User License Agreement<br>FOR DSC Software Provided With or Without Products or Components.<br>IMPORTANT - READ CAREFULLY:                                                                                                    |   |
| DSC Software purchased with or without Products and Components is copyrighted and is purchased under the following license terms:<br>This End-User License Agreement ("EULA") is a legal agreement between You (the company, individual or entity who acquired the Software and any related Hardware) and Digital Security Controls Ltd. ("DSC"), the manufacturer of the integrated security systems and the developer of the software and any related products or components ("HARDWARE") which You acquired. If the DSC software product ("SOFTWARE PRODUCT" or "SOFTWARE") is intended to be accompanied by HARDWARE, and is NOT accompanied by new HARDWARE, You may not use, copy or install the SOFTWARE PRODUCT. The SOFTWARE PRODUCT includes computer software, and may include associated media, printed materials, and "online" or electronic documentation.<br>Any software provided along with the SOFTWARE PRODUCT that is associated with a separate |   |
| Please click on the "I Accept" option if You agree to terms of this End User License Agreement. If You do not agree to the terms of this EULA, select the "I do NOT accept" option as DSC is unwilling                                                                                                    | 9 |
| <ul> <li>I Accept the terms of this agreement</li> <li>I do NOT accept the terms of this agreement</li> </ul>                                                                                                    |   |
| < Back Next > Cancel                                                                                                    |   |

- **Step 7** Select the drivers to be installed and click 'Next'.
- **NOTE:** Only new files not currently installed will be checked by default on this screen. Any drivers already installed will not be checked and will indicate 'Already Installed'.

| DLS2002 Web Update Tool - Build #100                                                                                                    |                            |                   |        |  |  |
|----------------------------------------------------------------------------------------------------|----------------------------|-------------------|--------|--|--|
| Driver Pack Download                                                                                                    |                            |                   |        |  |  |
|                                                                                                    | 4.40.40.4                  |                   |        |  |  |
| ✓ DLS2002 PC540 v2.3 Driver                                                                                                    | 1.48 MBytes                | New File          | -      |  |  |
| DLS2002 PC5900 V1.0 Driver                                                                                                    | 1.51 MBytes<br>1.20 MBytes | New File          |        |  |  |
| DLS2002 Fractical Peripherals Support Driver     DLS2002 RE5108 v1 0 Driver                                                                                                    | 1.26 MBytes<br>1.29 MButes | New File          |        |  |  |
| DL S2002 RE5501 v5.0 Driver                                                                                                    | 1.25 MBytes                | New File          |        |  |  |
| ✓ DLS2002 Skyroute v2.3-2.4 Driver                                                                                                    | 1.28 MBytes                | New File          |        |  |  |
| DLS2002 Service Pack 2                                                                                                    | 19.31 MBytes               | Already Installed |        |  |  |
| DLS2002 PC4020 v3.3SA Driver Pack                                                                                                    | 2.96 MBytes                | Already Installed |        |  |  |
| DLS2002 PC4020 v3.5SA Driver                                                                                                    | 2.42 MBytes                | Already Installed | •      |  |  |
| Select All       Select driver packs to be installed.<br>New driver packs are selected by default.         Unselect All       Press [Next] to begin downloading and installing. |                            |                   |        |  |  |
|                                                                                                    | < <u>B</u> ack             | <u>N</u> ext >    | Cancel |  |  |

**Step 8** The utility will automatically download and install the selected drivers to the DLS2002 installation. Click 'OK' to acknowledge completion of the driver(s) download and installation.

| Setup Status         DLS2002 PC1555MX v2.3 Driver Setup is performing the requested operations.         C:\DLS\Language\English\1555mx_23.tdb         100% | InstallShield Wizard              | ×                                          |
|----------------------------------------------------------------------------------------------------|-----------------------------------|--------------------------------------------|
| DLS2002 PC1555MX v2.3 Driver Setup is performing the requested operations.<br>C:\DLS\Language\English\1555mx_23.tdb<br>100%                                | Setup Status                      |                                            |
| C:\DLS\Language\English\1555mx_23.tdb<br>100%                                                                                                    | DLS2002 PC1555MX v2.3 Driver Setu | ip is performing the requested operations. |
| 100%                                                                                                    | C:\DLS\Language\English\1555mx_2  | 3.tdb                                      |
|                                                                                                    |                                   | 100%                                       |
|                                                                                                    |                                   |                                            |
| InstaliShield Cancel                                                                                                    | InstaliShield                     | Cancel                                     |

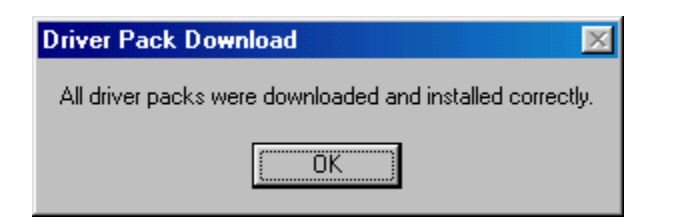

**Step 9** Click 'Finish' to restart DLS2002 and logon or click 'Cancel' to exit the Update Wizard and return to Windows.

| DL52002 Web Update Tool                                                                                 | X |  |  |  |  |
|----------------------------------------------------------------------------------------------------|---|--|--|--|--|
| Final Step                                                                                              |   |  |  |  |  |
| Your DLS2002 installation has all of the selected driver packs installed.                               |   |  |  |  |  |
| Please remember to run this update tool periodically to ensure you always have the latest files in use. |   |  |  |  |  |
| For technical/customer support, please contact your DSC representative.                                 |   |  |  |  |  |
| Press [Finish] to close the Web Update Tool and restart DLS2002.                                        |   |  |  |  |  |
| < Back Finish Cancel                                                                                    |   |  |  |  |  |